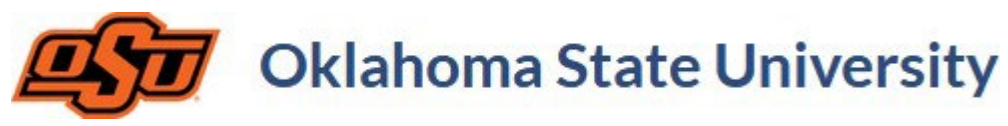

How to Submit for Schedule Validation

Navigate to the class schedule by clicking the name of the department on your Coursedog Scheduling Management homepage:

| Scheduling        | •——                                             | •                                                       | •                                  |                    | •                  | •                                     | •                                                            |
|-------------------|-------------------------------------------------|---------------------------------------------------------|------------------------------------|--------------------|--------------------|---------------------------------------|--------------------------------------------------------------|
| Management        | 2024 Fall - Phase 5: First Few<br>Weeks of Term | 2025 Summer - Phase 1: Draft<br>Schedule and Submit for | 2025 Spring - Phase 3<br>Published | Schedule 9         | /25/2024           | 2024 Fall - Edit Via Requests<br>Only | 2025 Spring - Phase 4: Final<br>Registrar Error Resolution & |
| f Home            | 8/19/2024                                       | Validation<br>9/3/2024                                  | 9/23/2024                          |                    |                    | 9/30/2024                             | Prepare for Student Enrollment<br>10/7/2024                  |
| Requests          | Departmental St                                 | atus (Summer 2025)                                      | Phase 1 - Depa                     | rtments Draft Clas | s Schedule and sul | omit for Schedule Valida              | ntion (open editing)                                         |
| Section Dashboard |                                                 |                                                         |                                    |                    | Q Search for c     | lepartments                           |                                                              |
| Instructors       |                                                 | CHEDULERS                                               | COURSES                            | SECTIONS           | CONFLICTS          | VALIDATION                            | SUBMISSION                                                   |
|                   | Registrar                                       | No Schedulers                                           | 13                                 | 17                 | 0                  |                                       | In Progress                                                  |

Check the schedule for any yellow or red flags. These issues must be resolved via section updates or Rule Exception Requests before you can submit for validation. Contact <u>gurooms@okstate.edu</u> for assistance.

| Scheduling        | Section Dashboard Phase 1 - Departm                     | ents Draft Class Sch |  |  |  |
|-------------------|---------------------------------------------------------|----------------------|--|--|--|
| Management        | ③ Q Search for Sections or Courses                      |                      |  |  |  |
| A Home            | Select Term                                             |                      |  |  |  |
| Requests          | Spring 2025 – Current Planning Term 💌                   |                      |  |  |  |
| Section Dashboard | SECTIONS COURSES CALENDAR DEPARTN<br>Viewing 1-18 of 18 | 1ENTS                |  |  |  |
| Instructors       |                                                         |                      |  |  |  |
| Reference Forms   | ✓ <b>Î □</b> <i>™</i>                                   | TEMP0999             |  |  |  |
| Reports           | × / • • • ×                                             | TEMP1110             |  |  |  |
| Relationships     | A 🔋 🖪 📈                                                 | TEMP1110             |  |  |  |

Hovering over each flag will display a brief summary of the issue.

Once all issues have been resolved and no flags remain, click the DEPARTMENTS tab located at the top left area of the page:

| S | elect Term            |                 |            |             |          |
|---|-----------------------|-----------------|------------|-------------|----------|
|   | Spring 2025           | — Current Plann | ing Term 🔻 |             |          |
|   | SECTIONS              | COURSES         | CALENDAR   | DEPARTMENTS | >        |
|   | Viewing 1-1           | 8 of 18         |            |             |          |
|   |                       |                 |            |             |          |
|   | <ul> <li>i</li> </ul> | i 🖬 🚧           |            |             | TEMP0999 |
|   |                       |                 |            |             |          |

This will bring you to a page with all academic departments as they are currently listed in Banner and Coursedog. Either scroll through the list or use the search box to locate your department. Once located, click the VALIDATE SCHEDULE button to the right of your department's name:

| INO                                                                       | Schedulers                                                  | 15                                                                                                    | 18                                                                                                    | 1                                                                                                    | Ø VALIDATE SCHEDULE :≡ SHOW SECTIONS                                                                                                    |
|---------------------------------------------------------------------------|-------------------------------------------------------------|----------------------------------------------------------------------------------------------------|----------------------------------------------------------------------------------------------------|----------------------------------------------------------------------------------------------------|----------------------------------------------------------------------------------------------------|
| Review Schedu<br>As of 11/07/2023 10:59 PM                                | le Conflicts                                                |                                                                                                    |                                                                                                    | ×                                                                                                    |                                                                                                    |
| SECTION RULES                                                             | MEETING PATTERN RULES                                       | BOTTLENECKS                                                                                                    | PREFERENCES                                                                                                    |                                                                                                    |                                                                                                    |
| Congratulations! There are no section conflicts in your current schedule. |                                                             |                                                                                                    |                                                                                                    |                                                                                                    |                                                                                                    |
|                                                                           |                                                             |                                                                                                    |                                                                                                    |                                                                                                    |                                                                                                    |
|                                                                           | Review Schedu<br>As of 11/07/2023 10:59 PM<br>SECTION RULES | Review Schedule Conflicts As of 11/07/2023 10:59 PM SECTION RULES MEETING PATTERN RULES Congratulations! There are no section of | Review Schedule Conflicts         As of 11/07/2023 10:59 PM         SECTION RULES       MEETING PATTERN RULES         BOTTLENECKS         Congratulations! There are no section conflicts in your current sched | Review Schedule Conflicts         As of 11/07/2023 10:59 PM         SECTION RULES       MEETING PATTERN RULES         BOTTLENECKS       PREFERENCES         Congratulations! There are no section conflicts in your current schedule. | Review Schedule Conflicts       ×         As of 11/07/2023 10:59 PM       ×         SECTION RULES       MEETING PATTERN RULES       BOTTLENECKS       PREFERENCES         Congratulations! There are no section conflicts in your current schedule.       × |

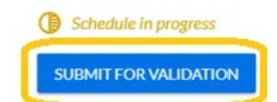

A window will appear with a message notifying you that there are no remaining conflicts. Click the SUBMIT FOR VALIDATION button at the bottom right corner:

Complete! The Schedule Validation request will be sent through a workflow for review. Reviewers may approve the request or send it back to you (the author). Once any requested edits are complete, you will need to send the request back forward through the workflow by approving it in the Requests tab.